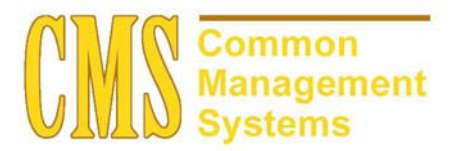

ERSD (Degree) Setup and Process Guide v. 8.0

Last Revised:

07/17/2002

DRAFT

## **REVISION CONTROL**

| Document Title: | ERSD (Degree) Enrollment Reporting System Setup and Process Guide     |
|-----------------|-----------------------------------------------------------------------|
| Author:         | Functional Lead, Student Records                                      |
| File Reference: | ERSD Enrollment Reporting System Setup and Process Guide 07172002.doc |

| Date    | Ву             | Action                 | Pages |
|---------|----------------|------------------------|-------|
| 6/27/02 | Kevin O'Connor | Document Creation      | All   |
| 7/11/02 | Kevin O'Connor | Update Document        | All   |
| 7/17/02 | Linda Horan    | Minor formatting edits | All   |

# **Review/Approval History**

| Date | Ву | Action | Pages |
|------|----|--------|-------|
|      |    |        |       |
|      |    |        |       |
|      |    |        |       |
|      |    |        |       |
|      |    |        |       |
|      |    |        |       |

This document is published as a baseline guide. Page shots may reflect campus specific information, provided as examples only. Any questions concerning this document should be addressed to the CMS SA team.

# **Table of Contents**

|           | Page                                   | Э |
|-----------|----------------------------------------|---|
| Section 1 | ERS Degree Report Setup Guide Summary: | 1 |
| Section 2 | ERSD Data Elements                     | 1 |
| 2.1       | Social Security Number                 | 1 |
| 2.2       | Year                                   | 1 |
| 2.3       | Term Code                              | 1 |
| 2.4       | Campus Code                            | 1 |
| 2.5       | Birth Date                             | 1 |
| 2.6       | Sex Code                               | 1 |
| 2.7       | Ethnic Code                            | 1 |
| 2.8       | Citizenship Code                       | 1 |
| 2.9       | Country Of Citizenship                 | 1 |
| 2.10      | High School Graduation Year            | 1 |
| 2.11      | Residence Code                         | 2 |
| 2.12      | Residence Status                       | 2 |
| 2.13      | Institution Origin Code                | 2 |
| 2.14      | Matriculation Period                   | 2 |
| 2.15      | Admission Basis Code                   | 3 |
| 2.16      | Exception Admission Code               | 3 |
| 2.17      | Degree Level                           | 3 |
| 2.18      | Major Degree Code                      | 5 |
| 2.19      | Transfer Units Earned                  | 7 |
| 2.20      | Transfer GPA                           | 7 |
| 2.21      | Campus GPA                             | 7 |
| 2.22      | Total Units Earned                     | 9 |
| 2.23      | Total GPA                              | 9 |
| 2.24      | CIP Code                               | 9 |
| 2.25      | Multiple Major Degree Flag             | 9 |
| 2.26      | Multiple Ethnicities flag              | C |
| Section 3 | Processing the Extracts                | 1 |
| 3.1       | ERS Setup Page                         | 1 |
|           | 3.1.1 Considerations                   | 1 |
| 3.2       | Assign Report Titles                   | 2 |
|           | 3.2.1 Considerations                   | 2 |
| 3.3       | ERSD Extract                           | 3 |

| 3.4 | Reviewir | ig and Updating the Staging Tables        | . 14 |
|-----|----------|-------------------------------------------|------|
|     | 3.4.1    | Considerations                            | 15   |
| 3.5 | ERSD R   | pt Format                                 | 15   |
|     | 3.5.1    | Considerations                            | .16  |
| 3.6 | ERSD S   | upplementary Multiple Major Degree Report | 16   |
| 3.7 | Running  | the ERSD edit process                     | 17   |
|     | 3.7.1    | Consideration                             | .17  |

# Section 1 ERS Degree Report Setup Guide Summary:

The Chancellor's Office (CO) has a variety of Enrollment Reporting System (ERS) reports that are required from the campuses on a regular schedule. The format of these reports can be changed as the political environment necessitates, and campuses must be able to keep pace with these changes. In addition, the format and data elements required for CO reporting are not always directly related to those required to run the day-to-day operations at a campus. Therefore, many of the data elements required for CO reporting are not stored in the vanilla PeopleSoft HR/SA database, and there is no simple manner using end-user tools (such as query) to generate these reports accurately. This setup guide details each element and how the values that are reported to the CO are captured or derived in PeopleSoft.

In addition, the CO through the "COSAR" tables provides many of the codes that are used in generating the reports. The reporting programs will make use of these tables and facilities for mapping codes used in PeopleSoft HR/SA to the codes in these tables.

For detailed descriptions of the individual data elements, please refer to the 2002 Enrollment Reporting System Operations Manual.

## Section 2 ERSD Data Elements

#### 2.1 Social Security Number

This Element is the same as ERSA – Please refer to the ERSA setup Guide.

#### 2.2 Year

This Element is the same as ERSA – Please refer to the ERSA setup Guide.

#### 2.3 Term Code

This Element is the same as ERSA – Please refer to the ERSA setup Guide.

#### 2.4 Campus Code

This Element is the same as ERSA – Please refer to the ERSA setup Guide.

#### 2.5 Birth Date

This Element is the same as ERSA – Please refer to the ERSA setup Guide.

#### 2.6 Sex Code

This Element is the same as ERSA – Please refer to the ERSA setup Guide.

## 2.7 Ethnic Code

This Element is the same as ERSA – Please refer to the ERSA setup Guide.

#### 2.8 Citizenship Code

This Element is the same as ERSA – Please refer to the ERSA setup Guide.

#### 2.9 Country Of Citizenship

This Element is the same as ERSA – Please refer to the ERSA setup Guide.

#### 2.10 High School Graduation Year

This element is the year of graduation from high school. If a student is currently enrolled in high school, code the anticipated year of graduation.

Collection Method: This data will be extracted from the education page where the transcript type = official and the transcript status = final and the career = high school

#### Page Name: Education

Navigation: Develop Enrollment  $\rightarrow$  Process Applications  $\rightarrow$  Use  $\rightarrow$  Eduation  $\rightarrow$  External Data

|                                         |                                 |                                | 🙆 H              | lome                    | 📵 Worklist            | 🕜 Help   |
|-----------------------------------------|---------------------------------|--------------------------------|------------------|-------------------------|-----------------------|----------|
| e > <mark>Develop E</mark>              | nrollment > Process Application | ns > <u>Use</u> > Education    |                  |                         |                       | New Wind |
| ternal Data 👔                           | External Academic Summary       | External <u>S</u> ubjects      | External Degrees | External <u>C</u> ourse | s                     |          |
| mit Frog                                |                                 | <b>ID:</b> 000                 | 1003068          | 1                       |                       |          |
|                                         |                                 |                                |                  | View All                | First 🛃 1 of 1 💽 Last |          |
| g ID: 000001                            | 989 🔍                           |                                | 🗹 Checklist It   | em Update <u>Org F</u>  | rimary Location + -   |          |
|                                         |                                 |                                |                  | View All                | First 🖪 1 of 1 💽 Last |          |
| ata Nbr:<br>cad Level:<br>ates of Atten | 1 Freshman I                    | Ext Term: FALL Ferm Year: 2001 | G Fall           | 1                       |                       |          |
| ranserint                               | 03011131.0                      | Pecoint                        | 100/24/1902      | 21                      |                       |          |
| ransenpe                                | ate:                            | Received Received Date         | : 11/30/2001     | 2                       |                       |          |

Values: yyyy = 1920 to 9999

#### 2.11 Residence Code

This Element is the same as ERSA – Please refer to the ERSA setup Guide.

## 2.12 Residence Status

This Element is the same as ERSA – Please refer to the ERSA setup Guide.

#### 2.13 Institution Origin Code

This Element is the same as ERSA – Please refer to the ERSA setup Guide.

#### 2.14 Matriculation Period

Matriculation Period is the year and term of first attendance in any term of the regular sessions at the reporting California State University. A student shall be in attendance if he registers and pays fees. The date of first attendance for a post baccalaureate student shall be the year and term of first attendance after earning a baccalaureate degree.

Collection Method: For undergraduate degrees this will to be the first term of undergraduate enrollments providing that the student did not drop before the census date. Post baccalaureate will be the first term of post baccalaureate enrollments providing that the student did not drop before.

Values: YYYYT where Term = 1 = Winter qtr 2 = Spring 3 = Summer 4 = Fall

#### 2.15 Admission Basis Code

This Element is the same as ERSA – Please refer to the ERSA setup Guide.

#### 2.16 Exception Admission Code

This Element is the same as ERSA – Please refer to the ERSA setup Guide.

#### 2.17 Degree Level

A code that indicates the level of the degree conferred at a CSU campus.

Collection Method: This value will be mapped from the Degree Setup Page/ERS Mapping Subpage. The value reported will be based on the degree code associated with the student on their degree record.

#### Page Name: Degree Table

Navigation: Design Student Administration → Define Student Administration → Setup → Degree Table

| DEODI E.                              |                                                            |                                       |                                       |                |
|---------------------------------------|------------------------------------------------------------|---------------------------------------|---------------------------------------|----------------|
| PTUPH -                               |                                                            |                                       |                                       |                |
| 200                                   |                                                            | 🙆 Home                                | 📵 Worklist                            | 🕜 Help         |
| Jomo > Docign Student Ar              | Aministration > Dofine Student Adminis                     | tration > Cotum > Degree Table        |                                       | New Windo      |
| <u>tome</u> > <u>Design Student A</u> | <u>immistration</u> > <u>Denne Student Adminis</u>         | tration > <u>setup</u> > begree rable |                                       | 1464 141100    |
| Degree Table                          |                                                            |                                       |                                       |                |
| Degree Table                          |                                                            |                                       |                                       |                |
| Degree:                               | BA                                                         |                                       |                                       |                |
|                                       |                                                            | View All                              | First 🛃 1 of 1 🕩 Last                 |                |
| *Effective Date:                      | 01/01/1911 🗊                                               |                                       | + -                                   |                |
| *Status:                              | Active                                                     |                                       |                                       |                |
| *Description                          | Bachelor of Arts                                           | Short Description: BA                 | _                                     |                |
| Description.                          |                                                            | Short Description.                    |                                       |                |
| Formal Description:                   | Bachelor of Arts                                           |                                       |                                       |                |
|                                       | ☑ Internal Degree                                          | (                                     |                                       |                |
| Years Of Education:                   | 4                                                          |                                       |                                       |                |
| Education Level:                      | <u> </u>                                                   |                                       |                                       |                |
|                                       |                                                            |                                       |                                       |                |
|                                       |                                                            |                                       |                                       |                |
| 🔚 Save) 🔍 Return to Sea               | rch) (∔≣ Next in List) (↑≣ Previous in List)               | Add (2 Update/Display)                | 2 Include History   ( Correct History | J              |
|                                       |                                                            |                                       |                                       |                |
| PEOPLE.                               |                                                            |                                       |                                       |                |
| 505-                                  |                                                            |                                       | A totaxt list                         |                |
|                                       |                                                            | C Home                                | WVOTKIISL                             | en Help        |
| Home > Design Student Adn             | <u>ninistration</u> > <u>Define Student Administration</u> | on > <u>Setup</u> > Degree Table      | Ne                                    | <u>w Windo</u> |
| CSU ERS Degree Seti                   | up Subpanel                                                |                                       |                                       |                |
|                                       |                                                            |                                       |                                       |                |
| Degree Held:                          | $\sim$                                                     |                                       |                                       |                |
| Degree Level: 2                       |                                                            |                                       |                                       |                |
| Degree Objective: Z                   |                                                            |                                       |                                       |                |
| OK Cancel                             |                                                            |                                       |                                       |                |

| PEOPLE                 |                                 |                          |         |                  |                       |        |
|------------------------|---------------------------------|--------------------------|---------|------------------|-----------------------|--------|
|                        |                                 |                          |         | 🙆 Home           | 📵 Worklist            | 🕜 Help |
| / Degree / Degree      | Honors Degree Pla               | in / Degree <u>S</u> ub- | Plan    |                  |                       |        |
| Scott Jones            |                                 | ID:                      | 0001936 | 0                |                       |        |
|                        |                                 |                          |         |                  |                       |        |
|                        |                                 |                          |         | View All         | First 🖪 1 of 1 🕩 Last |        |
| *Dearee Nhr•           | 01                              |                          |         | 1                | + -                   | 1      |
| *Degree:               | BAQ                             | Bachelor of Arts         |         | The Degree of    | n the student's       |        |
| *Institution:          |                                 | Test University          |         | degree record    | is mapped back        |        |
| Primary Career:        | UGRD                            | Undergraduate            |         | to the values of | on the ERS            |        |
| *Completion Term:      | 2017 🔍                          | Fall 2001                |         | mapping sub-     | page on the           |        |
| *Confer Date:          | 07/19/2002                      |                          |         | Degree Setup     | Page.                 |        |
| *Degr Stat:            | Awarded 💌                       |                          |         |                  |                       |        |
| Degree Status Date:    | 07/11/2002                      |                          |         |                  |                       |        |
| Degree GPA:            | 3.50                            |                          |         |                  |                       |        |
| Honors Prefix          |                                 | Rank/Size                |         |                  |                       |        |
| Prefix:                |                                 | Class Rank:              | Of      |                  |                       |        |
| Suffix:                |                                 |                          |         |                  |                       |        |
|                        |                                 |                          |         |                  |                       |        |
| Degree   Degree Honors | arch)<br>I Degree Plan I Degree | Sub-Plan                 |         |                  |                       |        |

Values:

- 2 = Bachelor of Arts Degree (BA)
- **3** = Bachelor of Science Degree (BS)
- 4 = Other Bachelor's Degree
- 5 = Master of Arts Degree (MA)
- 6 = Master of Science Degree (MS)
- 7 = Other Master's Degree
- 8 = Joint Doctorate

#### 2.18 Major Degree Code

Major Degree Code is reported in the primary ERSD file. This is a code, which identifies the major area of study for which the degree was conferred. In the supplementary ERSD file, this is a code, which identifies additional major areas of study for which a degree was conferred.

Collection Method: CSU Hegis Code has been added to the plan taxonomy panel. The value in this field will be the Major Degree Code COSAR table 34, which is mapped to the Academic Plan in the Academic Structure setup (see screen shots below). For ERSD this will be the major degree code from the primary plan, i.e. the first active plan from the program/plan table.

#### Page Name: Academic Plan Table

# Navigation: Design Student Administration $\rightarrow$ Design Academic Structure $\rightarrow$ Setup $\rightarrow$ Academic Plan Table

| PEOPLE                            |                                                                 |                                       |                                 |            |
|-----------------------------------|-----------------------------------------------------------------|---------------------------------------|---------------------------------|------------|
| 000-                              |                                                                 | 🙆 Home                                | 📵 Worklist                      | 🕜 Help     |
| Home > Design Student Ad          | ninistration > Design Academic Structure > Setup >              | Academic Plan Table                   |                                 | New Window |
| (Accelencie Blan Table )          | And the Dise Drink Ordinana (Anadamia Dise Tau                  | energia Dian Anna                     |                                 |            |
| / Academic Plan Table 🍟           | Academic Plan <u>Print Options</u>   Academic Plan <u>T</u> axi | onomy   Academic Plan O <u>w</u> rier |                                 |            |
| Academic Institution:             | CSUNR Test University                                           |                                       |                                 |            |
| Academic Plan:                    | BIOLOGY                                                         |                                       |                                 |            |
|                                   | View                                                            | All First 🕙 1 of 1 🕑 Last             |                                 |            |
| *Effective Date:                  | 01/01/1901 🖭 'Status: Active 💌                                  | + -                                   |                                 |            |
| Academic Program:                 | UNDGF 🔍 Undergraduate                                           |                                       |                                 |            |
| Academic Career:                  |                                                                 |                                       |                                 |            |
| *Academic Plan Type:              | Major 💌                                                         |                                       |                                 |            |
| *Description:                     | Biology                                                         |                                       |                                 |            |
| Short Description:                | BIO First Term Valid:                                           | ٩                                     |                                 |            |
| Degree Offered:                   | MS                                                              |                                       |                                 |            |
| 'Req Term Default:                | Program's Admit Term                                            |                                       |                                 |            |
| *Transcript Level:                | Official 💌                                                      |                                       |                                 |            |
|                                   | 🗖 Evaluate Plan Before Program                                  |                                       |                                 |            |
| 📳 Save) 🛛 🔍 Return to Searc       | h) (∔≣ Next in List) (†≣ Previous in List)                      | 🕒 Add) (2 Update/Display) (2 Incl     | lude History) 🕼 Correct History | D          |
| Academic Plan Table   <u>Acac</u> | emic Plan Print Options   Academic Plan Taxonomy                | Academic Plan Owner                   |                                 |            |

# Page Name: Academic Plan Taxonomy

# Navigation: Design Student Administration → Design Academic Structure → Setup → Academic Plan Table

| PENPLE.                                                                                                    |                                                                                                    |                                                              |                                                                                     |                                              |                                                    |              |             |
|----------------------------------------------------------------------------------------------------|----------------------------------------------------------------------------------------------------|--------------------------------------------------------------|-------------------------------------------------------------------------------------|----------------------------------------------|----------------------------------------------------|--------------|-------------|
| 30°-                                                                                                    | -                                                                                                    |                                                              | 🙆 Home                                                                              |                                              | 😭 Worklist                                         | 6            | Help        |
| Home > Design Student Administration                                                                                                    | > Design Academic Str                                                                                                    | ructure > Setup > Ac                                         | cademic Plan Tabl                                                                   | le                                           | <u> </u>                                           | Ne           | w Window    |
| Academic Plan Table Academic P                                                                                                    | Ian Print Ontions / Ac                                                                                                    | ademic Plan Taxon                                            | omy Academic                                                                        | Plan Owner                                   |                                                    |              |             |
|                                                                                                    |                                                                                                    | View Al                                                      |                                                                                     | 1 🗈 Last                                     |                                                    |              |             |
| Academic Institution: CSLINF                                                                                                    | R Test Universit                                                                                                    | ty                                                           | 11-                                                                                 |                                              |                                                    |              |             |
| Academic Plan:                                                                                                    | GY Biology                                                                                                    |                                                              |                                                                                     | Mapping                                      |                                                    |              |             |
|                                                                                                    |                                                                                                    |                                                              |                                                                                     |                                              |                                                    |              |             |
| Effective Date: 01/01/1                                                                                                    | 901 Status:                                                                                                    | Active                                                       |                                                                                     |                                              |                                                    |              |             |
| CIP Code:                                                                                                    | Q                                                                                                    |                                                              |                                                                                     |                                              |                                                    |              |             |
| HEGIS Code:                                                                                                    |                                                                                                    |                                                              | /                                                                                   |                                              |                                                    |              |             |
| Field of Study:                                                                                                    |                                                                                                    |                                                              |                                                                                     |                                              |                                                    |              |             |
| Plan Prospectus                                                                                                    |                                                                                                    |                                                              |                                                                                     | <b>A</b>                                     |                                                    |              |             |
|                                                                                                    |                                                                                                    |                                                              |                                                                                     |                                              |                                                    |              |             |
|                                                                                                    |                                                                                                    |                                                              | /                                                                                   | $\overline{\mathbf{v}}$                      |                                                    |              |             |
|                                                                                                    |                                                                                                    |                                                              |                                                                                     |                                              |                                                    |              |             |
|                                                                                                    |                                                                                                    |                                                              |                                                                                     |                                              |                                                    |              |             |
|                                                                                                    |                                                                                                    |                                                              |                                                                                     |                                              |                                                    |              |             |
| (⊒ Save) (Q Return to Search) (∔≣ Next in                                                                                                    | List) (†≣ Previous in List)                                                                                                    |                                                              | 🕞 Add) (名 Update/I                                                                  | Display) ( <b>2 Inc</b>                      | lude History) 🕼 Correc                             | ot History)  |             |
| (                                                                                                    | <mark>List) (†≣Previous in List)</mark><br>P <u>rint Options</u>   Academio                                                                                                    | c Plan Taxonomy   A                                          | E+Add) (@ Update/I                                                                  | Display) ( <b>2 Inc</b><br>ner               | lude History) (🔀 Correc                            | ot History)  |             |
| (■ Save) QReturn to Search) +≣Next in<br>Academic Plan Table   Academic Plan P                                                                                                    | List) (†≣Previous in List)<br>Print Options   Academic                                                                                                    | c Plan Taxonomy   A                                          | (문 Add) (셴 Update/I<br>Academic Plan Ow                                             | Display) ( <b>æ Inc</b><br>ner               | lude History) (ØCorrec                             | ot History)  |             |
| Save       QReturn to Search)       Image: Next in Academic Plan Table   Academic Plan F         Academic Plan Table - Microsoft Ir                                                                                                    | List) (†EPrevious in List)<br>Print Options   Academic<br>Internet Explorer                                                                                                    | c Plan Taxonomy   A                                          | E Add) (@ Update/l                                                                  | Display) ( <b>æ Ino</b><br>ner               | lude History) (🗟 Correc                            | et History)  |             |
| Save       QReturn to Search)       Image: Comparison of the search         Academic Plan Table   Academic Plan F         Academic Plan Table - Microsoft Ir         File       Edit       View         Favorites       Tools                                                                                                    | List) (†≣Previous in List)<br>Print Options   Academic<br>Nernet Explorer<br>Help                                                                                                    | c Plan Taxonomy   A                                          | E+Add (@Update/f                                                                    | Display) (創no<br>ner                         | lude History) (🔀 Correc                            | ot History   |             |
| Save       QReturn to Search)       +ENext in         Academic Plan Table   Academic Plan F         Academic Plan Table - Microsoft Ir         File       Edit       View         File       Edit       View       Favorites         Back       Forward       Stop                                                                                                    | List) (†EPrevious in List)<br>Print Options   Academic<br>Aternet Explorer<br>Help<br>Refrest Home                                                                                                    | c Plar Taxonomy   A                                          | E History                                                                           | Display) (@ Ino<br>ner<br>E<br>Mail          | lude History) (@ Correr                            | Det History) | Full Screen |
| QReturn to Search)       Image: Constraint of the search         Academic Plan Table   Academic Plan F         Academic Plan Table - Microsoft Ir         File       Edit       View         Favorites       Tools         Image: State of the search       Stop         Address       Intp://cmsdev.calstate.edu.8                                                                                                    | List) (+= Previous in List)<br>Print Options   Academic<br>Aternet Explorer<br>Help<br>Effrest<br>Home<br>173/sgrvlets/iclientservlet/                                                                    | c Plan Taxonomy   A<br>Search Favoril<br>'h8cmsdev/?cmd=star | E+Add) (@Update/f<br>Academic Plan Ow<br>Academic Plan Ow<br>Its: History<br>It&    | Display) ( <b>æ Ino</b><br>ner<br>E<br>Mail  | lude History) (😰 Correc<br>Print Edit              | ot History)  | Full Screen |
| Cademic Plan Table   Academic Plan F Cademic Plan Table   Academic Plan F Cademic Plan Table - Microsoft Ir Cademic Plan Table - Microsoft Ir | List) (†=Previous in List)<br>Print Options   Academic<br>Aternet Explorer<br>Help<br>Refrest<br>Home<br>173/servlets/iclientservlet/                                                                     | c Plan Taxonomy   A<br>Search Favori<br>/h8cmsdev/?cmd=star  | E Add (@Update/f<br>Academic Plan Own<br>tes History<br>rt&                         | Display) (@ Ino<br>ner<br>Mail               | lude History) (@ Correr<br>Print Edit              | ot History)  | Full Screen |
| Image: Save       QReturn to Search)       Image: Return to Search)         Academic Plan Table   Academic Plan F         Image: Academic Plan Table - Microsoft Ir         File       Edit       Yiew         File       Edit       Yiew       Favorites         Image: Academic Plan Table - Microsoft Ir         File       Edit       Yiew         Back       Forward       Stop         Address       Image: Antipic/consdev.calstate.edu:8                                                                                                    | List) (+= Previous in List)<br>Print Options   Academic<br>Aternet Explorer<br>Help<br>Refrest<br>Home<br>173/servlets/iclientservlet/                                                                    | c Plan Taxonomy   A<br>Search Favori<br>?h8cmsdev/?cmd=star  | E Add (@ Update/f<br>Academic Plan Ow<br>tes History<br>tt&                         | Display) ( <b>æ ino</b><br>ner<br>Mail       | lude History) ( Correc                             | ot History)  | Full Screen |
| Save QReturn to Search + Next in Academic Plan Table   Academic Plan F  Academic Plan Table - Microsoft Ir   Academic Plan Table - Microsoft Ir   Eile Edit View Favorites Iools   Back Forward Stop   Address Planter Nitronsdev.calstate.edu:8                                                                                                    | List) (†=Previous in List)<br>Print Options   Academic<br>Aternet Explorer<br>Help<br>Refrest Home<br>173/se vlets/iclientservlet/                                                                        | c Plan Taxonomy   A<br>Search Favori<br>/h8cmsdev/?cmd=star  | E Add (@Update/f<br>Academic Plan Own<br>Academic Plan Own<br>Ites History<br>rt&   | Display) (20 Inc<br>ner<br>Mail              | lude History) ( Correct<br>Print Edit<br>(Worklist | ot History)  | Full Screen |
| Save       Q Return to Search)       Image: Academic Plan Table   Academic Plan F         Academic Plan Table - Microsoft Ir       File       Edit       View       Favorites       Lools         File       Edit       View       Favorites       Lools         Back       Forward       Stop         Address       Forward       Stop         Address       Powerd       Stop         Home > Design Student Adaptinistration       Stop                                                                                                    | List) (+=Previous in List)<br>Print Options   Academic<br>Aternet Explorer<br>Help<br>Refrest Home<br>173/servlets/iclientservlet/                                                                        | c Plan Taxonomy   A<br>Search Favori<br>hBcmsdev/?cmd=star   | Add) (@Update/f<br>Academic Plan Own<br>History<br>rt&<br>Academic Plan Ta          | Display) (20 Ino<br>ner<br>Mail<br>e<br>able | lude History) ( Correct<br>Print Edit<br>Worklist  | -t History)  | Full Screen |
| Save QReturn to Search) += Next in<br>Academic Plan Table   Academic Plan F  Academic Plan Table - Microsoft Ir<br>File Edit View Favorites Lools<br>Back Forward Stop   Address   Address   http://cmsdev.calstate.edu.81   Home > Design Student Adjustinistration<br>CSU ERS Plan Mapping Panel                                                                                                    | List) (†=Previous in List)<br>Print Options   Academic<br>Aternet Explorer<br>Help<br>Refrest Home<br>173/se viets/iclientserviet/<br>173/se viets/iclientserviet/                                        | c Plan Taxonomy   A<br>Search Favori<br>/h8cmsdev/?cmd=star  | E Add (2 Update/f<br>Academic Plan Own<br>hes History<br>rt&<br>Academic Plan Ta    | e<br>able                                    | lude History) ( Correct<br>Print Edit<br>Worklist  | ot History)  | Full Screen |
| Save       Q Return to Search)       Image: Academic Plan Table   Academic Plan F         Academic Plan Table   Academic Plan F         Image: Academic Plan Table - Microsoft Ir         File       Edit       Yiew         Favorites       Lools         Image: Academic Plan Table - Microsoft Ir         File       Edit       Yiew         Back       Forward       Stop         Address       Intp://cmsdev.calstate.edu:8         Image: Academic Plan Student Adaministration         CSU ERS Plan Mapping Panel         EBS Degree Code:       04011                                                                                                    | List) (+=Previous in List)<br>Print Options   Academic<br>Aternet Explorer<br>Help<br>Refrest Home<br>173/servlets/iclientservlet/                                                                        | c Plan Taxonomy   A<br>Search Favori<br>hBcmsdev/?cmd=star   | Add) (@Update/f<br>Academic Plan Own<br>History<br>rt&<br>Academic Plan Ta          | Display) (20 Ino<br>ner<br>Mail              | lude History) ( Correct<br>Print Edit<br>Worklist  |              | Full Screen |
| Save QReturn to Search + Rext in<br>Academic Plan Table   Academic Plan F Academic Plan Table - Microsoft Ir<br>File Edit View Favorites Lools<br>Back Forward Stop Address Address Address Address Home > Design Student Address Instration CSU ERS Plan Mapping Panel ERS Degree Code: 04011 Q BIC                                                                                                    | List) (+= Previous in List) Print Options   Academic Aternet Explorer Help Refrest Home 173/se viets/iclientserviet/ 173/se viets/iclientserviet/ b Design Academic S DLOGY                               | c Plan Taxonomy   A<br>Search Favori<br>/h8cmsdev/?cmd=star  | E Add (2 Update/<br>Academic Plan Own<br>hes History<br>rt&                         | e<br>able                                    | lude History) ( Correct<br>Print Edit<br>Worklist  | ot History)  | Full Screen |
| Image: Save       Q Return to Search)       Image: Search         Academic Plan Table   Academic Plan F         Image: Academic Plan Table - Microsoft Ir         File       Edit       Yiew         File       Edit       Yiew       Favorites         Image: Academic Plan Table - Microsoft Ir         Image: Academic Plan Table - Microsoft Ir         Image: Academic Plan Table - Microsoft Ir         Image: Academic Plan Table - Microsoft Ir         Back       Favorites       Iools         Image: Academic Plan Table - Microsoft Ir       Stop         Back       Favorites       Iools         Image: Academic Plan Table - Microsoft Ir       Stop         Back       Favorites       Iools         Image: Academic Plan Table - Microsoft Ir       Stop         Address       Image: Academic Plan Table - Microsoft Ir         Image: Academic Plan Table - Microsoft Ir       Image: Academic Plan Table - Microsoft Ir         Image: Academic Plan Table - Microsoft Ir       Microsoft Ir         Image: Academic Plan Table - Microsoft Ir       Microsoft Ir         Image: Academic Plan Table - Microsoft Ir       Microsoft Ir         Image: Academic Plan Table - Microsoft Ir       Microsoft Ir         Image: Academic Plan Table - Microsoft Ir       Microsoft Ir                                                                                                    | List) (+=Previous in List)<br>Print Options   Academic<br>Aternet Explorer<br>Help<br>Refrest Home<br>173/servlets/iclientservlet/<br>173/servlets/iclientservlet/<br>Design Academic S<br>DLOGY<br>plogy | c Plan Taxonomy   A<br>Search Favoril<br>/h8cmsdev/?cmd=star | E Add (2 Update/<br>Academic Plan Own<br>I State History<br>rt&<br>Academic Plan Ta | Display) (20 Inc<br>ner<br>Mail              | lude History) ( Correct<br>Print Edit<br>Worklist  | Discuss      | Full Screen |

#### Page Name: Degree Plan

#### Navigation: Manage Student Records $\rightarrow$ Track Student Careers $\rightarrow$ Use $\rightarrow$ Degree Plan

| PEOPLE                  |                                                  |                            | 🙆 Home      | 😥 Worklist                    | 🕜 Help            |
|-------------------------|--------------------------------------------------|----------------------------|-------------|-------------------------------|-------------------|
| Home > Manage Student R | ecords > <u>Track Student Careers</u> > <u>I</u> | <u>Jse</u> > Student Degre | es          |                               | New Window        |
| Degree Degree <u>H</u>  | onors / Degree Plan / Degree                     | <u>S</u> ub-Plan           |             |                               |                   |
| Kermit Frog             |                                                  | ID: 000003068              | 0           | 1<br>1<br>1                   |                   |
|                         |                                                  |                            | Vii         | ew All 🛛 First 🖪 1 of 1 🕩 Las | 1                 |
| Student Degree Nbr:     | 01                                               |                            |             |                               |                   |
|                         |                                                  |                            | Viev        | v All 🛛 First 🗹 1 of 1 💽 Last |                   |
| Degree Plan Detail      |                                                  |                            |             |                               |                   |
| *Plan Seq: 10           |                                                  | *Degr Stat:                | Awarded 💌   |                               |                   |
| Career: UGRD            | Undergraduate                                    | Degr Dt:                   | 07/08/2002  |                               |                   |
| Acad Plan: BIOLOG       | A Biology                                        | Plan Type:                 | Maior       | When the Plan is              | selected on the   |
|                         | ST Diology                                       | , init type:               | major       | Degree Plan Page              | of the Student    |
| Honors Detail           |                                                  |                            |             | Degrees Compon                | ent, the Academic |
| Honors Prefix           | Transcript Description                           | Hor                        | nors Suffix | Plan mapping wil              | l determine the   |
| ٩                       | BIOLOGY                                          |                            | Q           | value that is repoi           | rted.             |
|                         | Diploma Description<br>BIOLOGY                   |                            |             |                               |                   |

#### Values: COSAR Table 34

#### 2.19 Transfer Units Earned

This Element is the same as ERSA – Please refer to the ERSA setup Guide.

#### 2.20 Transfer GPA

This Element is the same as ERSA – Please refer to the ERSA setup Guide.

#### 2.21 Campus GPA

This will be the quotient of total grade points and total units attempted for a letter grade.

Collection Method: The ERS Setup Page will ask for Special GPA code for Campus GPA – the Report Type should be Degree. This value is calculated and stored in the Special GPA table for each student. This value is calculated by a CSU Additional GPA modification. When the process is run for the Degree Report, the SQR will look for the Campus GPA field on the ERS Setup Page for the Degree Report Type and then look into the STDNT\_SPCL\_GPA record to match the specified GPA type value against the student being reported and extract the GPA for the GPA Type specified on the ERS Setup page.

#### Page Name: ERS Report Setup

Navigation: CSU SA Baseline  $\rightarrow$  CSU CO Reporting  $\rightarrow$  Use  $\rightarrow$  ERS Setup  $\rightarrow$  ERS Setup 1

| PEOPLE                                     |                                     |                        |                        |            |
|--------------------------------------------|-------------------------------------|------------------------|------------------------|------------|
|                                            |                                     | 🙆 Home                 | 📵 Worklist             | 🕜 Help     |
| Home > <u>CSU SA Baseline</u> > <u>CSU</u> | CO Reporting > ERS Setup > ERS R    | eport Setup            |                        | New Window |
| / ERS Setup1 \_                            |                                     |                        |                        |            |
| School Code: 70                            | California State University, No     | erthridge Report Type: | DEGR                   |            |
| Academic Career: GRAD                      | Report Code: RPT5                   | Academic Institution:  | CSUNR                  |            |
| Term: 2017 Q                               | Fall 2001 Term Type:                | GPA Summary Type:      | <u> </u>               |            |
| Trans GPA Type: GPA4 🔍                     | Campus GPA:                         | GPA6 GPA Type:         | ٩                      |            |
|                                            |                                     |                        |                        |            |
|                                            |                                     |                        |                        |            |
|                                            |                                     |                        |                        |            |
|                                            |                                     |                        |                        |            |
|                                            |                                     |                        |                        |            |
| 🔚 Save) 🔍 Return to Search) 🚛              | Next in List) (↑≣ Previous in List) |                        | 📑 Add) (⁄⁄ Update/Disp | lay)       |

# Page Name: Student Special GPA

Navigation: Manage Student Records → Manage Academic Records → Use → Term History → Student Special GPA

| PEOPLE                                    |                            |                         |                          |                  |                      |                 |            |
|-------------------------------------------|----------------------------|-------------------------|--------------------------|------------------|----------------------|-----------------|------------|
|                                           |                            |                         | 🙆 Home                   |                  | 🛛 🔞 Worklist         | t               | 🕜 Help     |
| Home > Manage Student Red                 | cords > <u>Manage Acad</u> | emic Records > Use > "  | Term History             |                  |                      |                 | New Window |
| 🖣 🔿 Term With <u>d</u> rawal 🕥 <u>S</u> e | ession Withdrawal $\gamma$ | Academic Standing       | Student Grade Review     | Student Spe      | cial GPA             |                 |            |
| Kermit Frog                               |                            | <b>ID:</b> 00           | 0003068                  | -                | -                    |                 |            |
| -                                         |                            |                         |                          |                  |                      |                 |            |
|                                           |                            |                         |                          | View All         | First 💽 1            | lof1 D last     |            |
| Academic Career:                          | Undergraduate              |                         |                          | 100770           |                      |                 |            |
|                                           | -                          |                         |                          | View All         | <u>First</u> 🛃 з     | of 3 💽 Last     |            |
| Term:                                     | Fall 2001                  | Test Univ               | versity                  |                  |                      |                 |            |
|                                           |                            |                         |                          | <u>View All</u>  | 🛛 <u>First</u> 🚺 2 d | of 2 🕩 Last     |            |
| *GPA Type:                                | GPA6                       | Resident GPA - Cumu     | ulative s                | equence:         | 2                    | + -             |            |
| *GPA:                                     | 2.500                      | 🗖 Entered Online        |                          |                  |                      |                 |            |
| Academic Program:                         |                            |                         |                          |                  |                      |                 |            |
| Academic Plan:                            | Q                          |                         |                          |                  |                      |                 |            |
| Academic Sub-Plan:                        | ٩                          |                         |                          |                  |                      |                 |            |
| Liser ID:                                 | KOCONNOR                   | Jones.Scott             |                          | Action Dt.       | 06/27/2002           |                 |            |
|                                           |                            |                         |                          | HOUGH DG         |                      |                 |            |
|                                           | <b>`</b>                   |                         | (3                       |                  |                      |                 |            |
| 🔚 Savel 🔍 Return to Search                | ע                          |                         | (通 Upd                   | ate/Display] 📶   | nclude History       | Correct History |            |
| erm Statistics   Cumulative               | Statistics   Term With     | drawal I Session Withdr | awal I Academic Standing | a I Student Grad | le Review I Stu      | Ident Special   | GPA        |

Values: 000 to 400 the decimal is implied and not entered. For example: 3.50 would be entered as 350.

#### 2.22 Total Units Earned

For undergraduate students, the total transferable units earned at all colleges, plus the total units earned at the reporting campus. For post baccalaureate students, the total transferable units earned at all colleges, plus the total units earned at the reporting campus (subsequent to receiving the baccalaureate degree). Please note: Wherever a student received a degree, report only those additional units subsequently earned that are applied toward the next degree requirements.

Collection Method: The Total Units Earned will be collected from the student's Student Career Term Record - TOT CUMULATIVE units field.

Values: 0001 to 9999 the decimal is implied and not entered. For example: 55 units would be entered as 0550.

#### 2.23 Total GPA

This is the cumulative grade point average in all courses taken at all colleges. This is the quotient of total grade points and total units attempted for a letter grade (i.e., the sum of campus units and transfer units completed for a letter grade).

# Collection Method: The Total GPA will be collected from the PeopleSoft delivered STDNT\_CAR\_TERM - CUM\_GPA field for the student.

Values: 000 to 400 the decimal is implied and not entered. For example: 2.50 would be entered as 250.

#### 2.24 CIP Code

This Element is the same as ERSA – Please refer to the ERSA setup Guide.

#### 2.25 Multiple Major Degree Flag

This field contains the number of additional majors for which the degree was conferred. DO NOT include the primary major degree code in this number.

Collection Method: This is the number of additional plans attached the student, where the program status equals completed and the plan type equals major, other than the primary plan.

#### Page Name: Degree Plan

## Navigation: Manage Student Records $\rightarrow$ Track Student Careers $\rightarrow$ Use $\rightarrow$ Degree Plan

| PEOPLE              |                                             |                            |              |                             |            |
|---------------------|---------------------------------------------|----------------------------|--------------|-----------------------------|------------|
| 000                 |                                             |                            | 🙆 Home       | 健 Worklist                  | 🕜 Help     |
| Home > Manage Stude | nt Records > <u>Track Student Careers</u> > | > <u>Use</u> > Student Deg | rees         |                             | New Window |
| Degree Degr         | ee <u>H</u> onors 🖌 Degree Plan 🔪 Degre     | e <u>S</u> ub-Plan         |              |                             |            |
| Kermit Frog         |                                             | ID: 000003068              | 0 1          |                             |            |
|                     |                                             |                            |              |                             |            |
|                     |                                             |                            | View /       | All 🛛 First 🗹 1 of 1 🕑 Last |            |
| Student Degree Nbr  | 01                                          |                            |              |                             |            |
|                     |                                             |                            | View Al      | l 🛛 First 🗹 1 of 1 🕩 Last   |            |
| Degree Plan Detail  |                                             |                            |              | + -                         |            |
| *Plan Seq: 10       |                                             | 'Degr Stat:                | Awarded 💌    |                             |            |
| Career: UG          | RD Q Undergraduate                          | Degr Dt:                   | 07/08/2002   |                             |            |
| Career Nbr: 0       | ٩                                           |                            |              |                             |            |
| Acad Plan: BIC      | DLOGY 🔍 Biology                             | Plan Type:                 | Major        |                             |            |
| Honors Detail       |                                             |                            |              |                             |            |
|                     | 🗖 Override                                  |                            |              |                             |            |
| Honors Prefix       | Transcript Description                      | H                          | onors Suffix |                             |            |
| ٩                   | BIOLOGY                                     | E                          | ٩            |                             |            |
|                     | Diploma Description<br>BIOLOGY              |                            |              |                             |            |

#### Values: 0 to 9

#### 2.26 Multiple Ethnicities flag

This code identifies a student reporting multiple ethnicities.

Collection Method: N or Blank = Student has reported 0 or 1 ethnicities if a student reports more than one Ethnicity Detail then = Y. If the Student reports more than one Ethnicity in the ETHINICITY DTL record, the report will derive the value N, Y or Blank.

## Section 3 Processing the Extracts

#### 3.1 ERS Setup Page

Select the Degree as the Report type to setup the values on this page that will be used by the Degree Report extract.

#### Page Name ERS Report Setup

#### Navigation: CSU SA Baseline $\rightarrow$ CSU CO Reporting $\rightarrow$ ERS Setup

| PEOPLE                                             |                           |                         |                         |                   |
|----------------------------------------------------|---------------------------|-------------------------|-------------------------|-------------------|
| 200                                                |                           | 🙆 Home                  | 📵 Worklist              | 🕜 Help            |
| Home > CSU SA Baseline > CSU CO Reporting >        | ERS Setup > ERS Rep       | port Setup              |                         | <u>New Window</u> |
| / ERS Setup1 \_                                    |                           |                         |                         |                   |
| School Code: 70 California                         | a State University, Norti | hridge Report Type: [   | DEGR                    |                   |
| Academic Career: UGRD Report Code                  | : RPT5                    | Academic Institution: C | SUNR                    |                   |
| Term: 2017 Q Fall 2001                             | Term Type:                | S GPA Summary Type:     |                         |                   |
| Trans GPA Type: GPA4 🔍                             | Campus GPA:               | GPA6 C HS GPA Type:     | <u> </u>                |                   |
|                                                    |                           |                         |                         |                   |
|                                                    |                           |                         |                         |                   |
|                                                    |                           |                         |                         |                   |
| (Save) (QReturn to Search) (HENext in List) (HEPre | evious in List)           |                         | (El-Add) (君 Update/Disp | olay)             |

## 3.1.1 Considerations

In order for a student to be selected for this report, a "Completed" row must exist in the Student Program/Plan Component. For each report code you must complete the above pages. The key for adding a setup page for the report code is your school code, academic institution, the report type, and the academic career.

#### ERS Setup 1:

TERM: The term this report is generated for.

TERM TYPE: Choose the value that applies to your campus from the following values:

C <u>Clock Hours</u> E <u>Continuing Education Units</u> Q <u>Quarter Hours</u> S <u>Semester Hours</u> T <u>Trimester Hours</u> U <u>Units</u> **Trans GPA Type:** Select the GPA type you created to store the GPA for Transfer work. This GPA is stored on the special GPA page.

**Campus GPA:** Select the GPA type you created to store the GPA for Campus work. This GPA is stored on the special GPA page.

## 3.2 Assign Report Titles

A unique Report Title can be used for each ERS report that is run. On the page, you can map the unique report code to the report type.

#### Page Name Assign Report Titles

```
Navigation: CSU SA Baseline \rightarrow CSU CO Reporting \rightarrow ERS Setup \rightarrow Assign Report Titles
```

| PEOPLE                                                    |                         |                 |            |
|-----------------------------------------------------------|-------------------------|-----------------|------------|
|                                                           | 🙆 Home                  | 📵 Worklist      | 🕜 Help     |
| Home > CSU SA Baseline > CSU CO Reporting > ERS Setup > A | ssign Report Titles     |                 | New Window |
|                                                           | •                       |                 |            |
| CSU Report Titles                                         |                         |                 |            |
|                                                           |                         |                 |            |
| CELLCO Sobool 70 Octiferatio State University b           | l = ulla vial a =       |                 |            |
| Code:                                                     | iomnage                 |                 |            |
| ERS Report Details                                        | View All First 🖪 2 of 4 | Last            |            |
| Report Code Type                                          | Title                   | + -             |            |
| RPT5 Degree RPT5 DE                                       | GREE                    |                 |            |
|                                                           |                         |                 |            |
|                                                           |                         |                 |            |
|                                                           |                         |                 |            |
|                                                           |                         |                 |            |
|                                                           |                         |                 |            |
|                                                           |                         |                 |            |
|                                                           |                         |                 |            |
| Save) (Q Return to Search)                                | 📑 Add) 🧟                | Update/Display) |            |

#### 3.2.1 Considerations

Each report you wish to permanently store must have a unique report code. You may create as many report codes as you wish. For example you may wish to extract a preliminary Fall term report and a Final Fall Term report generated two weeks apart. You may then create comparison reports between the two files.

Report Code: A unique user defined code for each permanently stored extract.

Type: Translate values. Choose between Applicant, Degree, Student, or credential.

Title: Description of the report

# 3.3 ERSD Extract

Specify the values on the Run Control to determine which Institution, School Code, Term, Report Code and Type to run for this process. This process will extract data for each student and place that data into the Staging Table for the report.

## Page Name: ERSD Extract

#### Navigation: CSU SA Baseline → CSU CO Reporting → ERS Proc → ERS Degree + Sup-Selection

| PEOPLE.                             |                           |                               |                           |                   |             |            |                            |           |
|-------------------------------------|---------------------------|-------------------------------|---------------------------|-------------------|-------------|------------|----------------------------|-----------|
| 200                                 |                           |                               |                           |                   | 🙆 Home      |            | 📵 Worklist                 | 🕜 Help    |
| Home > <u>CSU SA Bas</u>            | seline > <u>CSU CO I</u>  | Reporting > E                 | RS Proc > ERS             | Degree + Sup Se   | lection     |            |                            | New Windo |
| ERSD Extract                        |                           |                               |                           |                   |             |            | 、<br>、                     |           |
| Run Control ID: 4                   | OCONNOR                   |                               | Rei                       | port Manager Proc | cess Montor | Run        | )                          |           |
| Institution:<br>School Code:        |                           | Test Unive<br>Salifornia Stat | rsity<br>e University, No | rthridge          |             |            |                            |           |
| Term:                               | 2017 🔍                    | Fall 2001                     |                           |                   |             |            |                            |           |
| Report Code:                        | RPT5                      | Report Type:                  | Degree                    | • /               |             |            |                            |           |
|                                     |                           |                               |                           |                   |             |            |                            |           |
| (🔚 Save)                            |                           |                               | /                         | ,<br>             |             |            | (트 Add) (곈 Update/Display) |           |
| PEOPLE                              |                           |                               |                           |                   |             |            |                            | 100       |
| 0.0                                 |                           |                               | _/                        | 🙆 Home            |             | 📵 Worklist | 🕜 Help                     |           |
| <u>Home</u> > <u>CSU SA Baselii</u> | ne > <u>CSU CO Report</u> | ing > <u>ERS Proc</u>         | ERS Degree + S            | Sup Selection     |             |            | New Window                 |           |
| Process Schedule                    | r Request                 |                               |                           |                   |             |            |                            |           |
| User ID:<br>                        |                           |                               | Run Control               |                   |             |            |                            |           |
| Server Name:                        |                           | Run Date:<br>Run Time:        | 2:21:39PM                 |                   |             |            |                            |           |
| Time Zone:                          | 7                         | Reset to                      | Current Date/Tim          | e                 |             |            |                            |           |
| Select-Description                  | ¥                         | 1                             | Process Name              | Process Type      | *Type       | *Format    |                            |           |
| CSUCO014 E                          | RS Degree Select          | > )                           | CSUCO014                  | SQR Report        | •           | ×          |                            |           |
|                                     |                           |                               |                           |                   |             |            |                            |           |
|                                     |                           |                               |                           |                   |             |            |                            |           |
| OK Cancel                           |                           |                               |                           |                   |             |            |                            |           |

# 3.4 Reviewing and Updating the Staging Tables

The data that was extracted for each student is accessible in the ERSD Staging Table.

# Page name: Degree 1

#### Navigation: Home $\rightarrow$ CSU SA Baseline $\rightarrow$ CSU CO Reporting $\rightarrow$ Use $\rightarrow$ ERSD Stage

| PEOPLE                                                                                              |            |            |
|----------------------------------------------------------------------------------------------------|------------|------------|
| 🙆 Home                                                                                              | 📵 Worklist | 🕜 Help     |
| Home > CSU SA Baseline > CSU CO Reporting > Use > ERSD Stage                                        |            | New Window |
| Correct Degree 2                                                                                    |            |            |
| User ID: KOCONNOR Run KOCONNOR<br>Cnti                                                              |            |            |
| ID:<br>Report <sub>RPT5</sub> RPT5 DEGREE Line Number: 0000001<br>Code:                             |            |            |
| EmpliD: 000001950 Q. Engel,Taylor SSN: 130-56-1111                                                  |            |            |
| School Code: 70 Q California State University, Northridge                                           |            |            |
| Year: 2001 Term: 4 Q                                                                                |            |            |
| Birth Date: 04/13/1985 🗊 Sex Male 🔽 Ethnic Code Ind / Alas 💌                                        |            |            |
| Citizenship CaUS Cit 💌 Country: 7900 Multiple Ethnicities Multi Eth 💌                               |            |            |
| Res Cd: 0006 Residence CA Resid 💌<br>Status                                                         |            |            |
| CReturn to Search) (+= Next in List) (+= Previous in List)     CReturn to Search) (+= Next in List) | splay)     |            |

## Page name: Degree 2

| PEOPLE                                                                                                    |                                    |                       |            |                  |
|----------------------------------------------------------------------------------------------------|------------------------------------|-----------------------|------------|------------------|
|                                                                                                    |                                    | 🙆 Home                | 😥 Worklist | 🕜 Help           |
| Home > CSU SA Baseline > CSU CO Reporting >                                                                   | • <u>Use</u> ≻ ERSD Stage          |                       |            | <u>New Windo</u> |
| User ID: KOCONNOR<br>Report <sub>RPT5</sub> RPT5 DEGREE<br>Code:                                              | Run KOCONNOR<br>Cnti<br>ID: Lin    | e Number: 0000001     |            |                  |
| EmpliD: 000001950 Q Engel, Taylo                                                                              | r                                  | SSN: 130-56-1111      |            |                  |
| Matric Per: 20014 Adm Bas Cd: 1                                                                               | Excp Adm Cd:                       | Campus GPA: 000       |            |                  |
| Trans 0003 Trans GPA: 000<br>Unts:<br>Degree Lvt: 2                                                           | Total Unts: 0013<br>Multi Major: 0 | Total GPA: 346        |            |                  |
| ( <b>■</b> Save) ( <b>Q</b> Return to Search) (+ <b>■</b> Next in List) (+ <b>■</b> Pr<br>Degree 1   Degree 2 | evious in List)                    | (唐•Add) (君 Update/Dis | play)      |                  |

## 3.4.1 Considerations

You may update data on the above pages. Beware however that if you re-run the extract it will overlay the table and your changes will be lost. \*Warning: Any changes made to the Staging Table will not be reflected in the Database.

#### 3.5 ERSD Rpt Format

#### Page Name: ERSD Extract

Specify the values on the Run Control to determine which Institution, School Code, Term, Report Code and Type to run for this process.

#### Navigation: CSU SA Baseline $\rightarrow$ CSU CO Reporting $\rightarrow$ ERS Proc $\rightarrow$ ERS Degree - Report

| Home Worklist     Home Worklist     Home Worklist     Home Vorklist     Home CSU SA Baseline > CSU CO Reporting > ERS Proc > ERS Degree - Report     New Windows     Institution: CSUNF     Report Manager Process Monitor     Run     Institution: CSUNF     Test University     School Code:     Total     California State University, Northridge     Term:     2017        Fall 2001        Report Code:        PTS        Report Type:                       Point Code:                                                                         Test University School Code: Report Type:     Descrete Code code code code code code code code c                                                                                                    |
|----------------------------------------------------------------------------------------------------|
| Home > CSU SA Baseline > CSU CO Reporting > ERS Proc > ERS Degree - Report     ERSD Rpt Format     Run Control ID:     KOCONNOR     Report Manager        Institution:     CSUVE     Test University     School Code:     Total     California State University, Northridge     Term:     2017     Fail 2001     Report Code:     Report Type:     Degree     Peade     California State     Report Code:     Report Type:     Degree     Report Code:     Report Type:     Degree     Report Code:     Report Type:     Degree     Report Code:     Report Type:     Report     Report Code:     Report Type:     Report     Report Code:     Report Type:     Report     Report     Report Code:     Report Type:     Report     Report Code:     Report Code:     Report Code:     Report Code:     Report Code:                                                                                                    |
| ERSD Rpt Format   Run Control ID:   KOCONNOR     Report Manager   Process Monitor     Run     Institution:   CSUNF®   Test University   School Code:   70%   California State University, Northridge   Term:   2017%   Fall 2001     Report Code:   RPT5%   Report Type:     Degree     California State     Image: Control in the search     Report Code:     Report Type:     Degree     Image: California State     Image: Control in the search     Image: Control in the search     Image: Control in the search                                                                                                    |
| Run Control ID: KOCONNOR     Institution: CSUNFQ   Test University   School Code: 70 Q   California State University, Northridge   Term: 2017 Q   Fall 2001   Report Code:   RPT5   Report Type:   Degree   Save   Return to Search   Image: Control ID:                                                                                                    |
| Institution: CSUNF C Test University<br>School Code: 70 C California State University, Northridge<br>Term: 2017 F all 2001<br>Report Code: RPT5 Report Type: Degree<br>Construction Code: RPT5 Report Type: Degree<br>Construction Code: Report Code: Report Type: Degree<br>Report Code: Return to Search Report Type: Degree<br>Report Code: Return to Search Report Type: Degree<br>Report Code: Return to Search Report Type: Report Type: Repo |
| School Code: 70 California State University, Northridge   Term: 2017 Fall 2001   Report Code: RPT5 Report Type:   Degree Report Code:                                                                                                    |
| Term: 2017 C     Report Code: RPT5 C   Report Type:   Degree     Report Code:     Report Save     Return to Search     Report Code:     Report Type:     Degree     Report Code:     Report Type:     Degree     Report Code:     Report Type:     Degree     Report Code:     Report Type:     Degree     Report Code:     Report Type:     Degree     Report Code:     Report Code:     Report Type:     Degree     Report Code:     Report Code:     Report Code:     Report Type:     Degree     Report Code:     Report Code:     Report Code:     Report Code:     Report Code:     Report Code:     Report Code:     Report Code:     Report Code:     Report Code:     Report Code:     Report Code:     Report Code:     Report Code:     Report Code:     Report Code:     Report Code                                                                                                    |
| Report Code: RPT5 Report Type: Degree                                                                                                    |
|                                                                                                    |
| Return to Search      Return to Search      Return to Search                                                                                                    |
| Return to Search     Return to Search                                                                                                    |
| Return to Search                                                                                                    |
| PEOPLE                                                                                                    |
| PEOPLE                                                                                                    |
|                                                                                                    |
| 🙆 Home 🔞 Worklist 💡 Help                                                                                                    |
| Home > CSU SA Baseline > CSU CO Reporting > ERS Proc > ERS Degree - Report     New Window                                                                                                    |
| Process Scheduler Request                                                                                                    |
| User ID: KOCONNOR Run Control ID: KOCONNOR                                                                                                    |
| Server Name: PSUNX Run Date: 07/08/2002                                                                                                    |
| Recurrence: 2:28:12PM                                                                                                    |
| Time Zone: Reset to Current Date/Time                                                                                                    |
|                                                                                                    |
| Process List Select Description Process Name Process Type *Type *Format                                                                                                    |
| Process List       Select Description       Process Name       Process Type       *Type       *Format       Image: CSUC0017 ERS Degree Rpt File       CSUC0017       SQR Report       Web       PDF                                                                                                    |
| Process List     Process Name     Process Type     *Type     *Format       Select Description     CSUC0017 ERS Degree Rpt File     CSUC0017     SQR Report     Web     PDF     If                                                                                                    |
| Process List     Process Name     Process Type     *Type     *Format       Select Description     Process Name     Process Type     *Type     *Format       Image: CSUC0017 ERS Degree Rpt File     CSUC0017     SQR Report     Web     Image: PDF     Image: PDF                                                                                                    |

#### 3.5.1 Considerations

This process creates the electronic file to send to the Chancellor's Office.

## 3.6 ERSD Supplementary Multiple Major Degree Report

The ERSD Supplementary Multiple Major Degree File is run from this Run Control. If a student has more than one Major Degree Code (\*See description above), a Supplementary Multiple Major Degree file is created for that student. The File Contains the SSN, Year, Term Code, Campus Code and Major Degree Code 1 through 9. The collection method for all of these elements is discussed in this document or the ERSA setup Guide.

## Page Name: ERSD Sup Rpt

Specify the values on the Run Control to determine which Institution, School Code, Term, Report Code and Type to run for this process.

#### Navigation: CSU SA Baseline $\rightarrow$ CSU CO Reporting $\rightarrow$ ERS Proc $\rightarrow$ ERS Degree Sup - Report

| PEOPLE'                            |                                          |                                              |                    |                            |            |
|------------------------------------|------------------------------------------|----------------------------------------------|--------------------|----------------------------|------------|
| 200                                |                                          |                                              | 🙆 Home             | 📵 Worklist                 | 🕜 Help     |
| Home > <u>CSU SA Baselin</u>       | ie > <u>CSU CO Reporting</u> > <u>ER</u> | <u>S Proc</u> > ERS Degree Sup R             | eport              |                            | New Windov |
| FRSD Sup Rpt                       |                                          |                                              |                    |                            |            |
| Run Control ID: KOC                | ONNOR                                    | <u>Report Manager</u> <u>P</u>               | rocess Monitor Run |                            |            |
| Institution:                       | CSUNF 🔍 Test Univers                     | ity                                          | $\sum$             |                            |            |
| School Code:                       | 70 🔍 California State '                  | University, Northridge                       |                    |                            |            |
| Term:                              | 2017 🔍 🛛 Fall 2001                       |                                              |                    |                            |            |
| Report Code:                       | RPT5 <b>Report Type:</b>                 | Degree                                       |                    |                            |            |
| 📳 Save) (Q. Return to S            | search )                                 |                                              |                    | (日本Add) (週 Update/Display) |            |
|                                    |                                          |                                              |                    |                            | _          |
| PEOPLE                             | _                                        |                                              | lome 📦 W           | orklist 🔗 Help             |            |
| Home > CSU SA Baseline >           | CSU CO Reporting > ERS Proc              | FRS Degree Sup Report                        |                    | New Window                 |            |
| Process Scheduler Re               | equest                                   | /                                            |                    |                            |            |
| User ID: KOO                       |                                          | Run Control ID: KOCONNOF                     | 1                  |                            |            |
| Server Name:                       | Run Date:                                | 07/08/2002<br>2:30:55PM<br>Current Date/Time |                    |                            |            |
| Process List<br>Select Description | Prece                                    | ss Name Process Type                         | *Type *Format      |                            |            |
| CSUCO019 ERS                       | Degree Sup Rpt CSU                       | 0019 SQR Report                              | Web 💽 PDF          |                            |            |
| OK Cancel                          |                                          |                                              |                    |                            |            |

# 3.7 Running the ERSD edit process

# Navigation: Home $\rightarrow$ CSU SA Baseline $\rightarrow$ CSU CO Reporting $\rightarrow$ ERS Proc $\rightarrow$ ERS Degree – Edit

## 3.7.1 Consideration

This process runs edits against your data using the edits from ERS Data Element Dictionary. Please refer to that document for a list of edits.